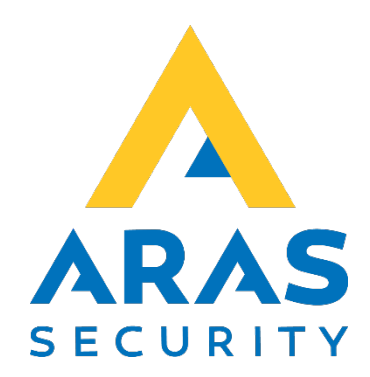

## Oprettelse af IP Bus ved hjælp af NOX RPT og MOXA

Manual

| Version | Ændring        | Udført af                 | Dato       |
|---------|----------------|---------------------------|------------|
| 1.0     | Første version | Peter Heilskov            | 06.09.2019 |
| 1.1     | Opdaterede     | Peter Heilskov 07.09.2020 |            |
|         | screenshots    |                           |            |

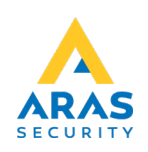

På N-port må følgende indstillinger være opsat.

Hvis Moxa 5110 spørger efter Username/password er det: admin/moxa

Forbind til modem via din browser. Enheden har fra fabrikken adresse 192.168.127.254

PC'en skal derfor i netværkskortets indstilling, være i dette adresseområde.

IP adresse m.v. kan vælges. Øvrige indstillinger sættes som de efterfølgende billeder viser.

| NP5110A_2396 Web Console X                                                                                                    | +                                                                                                    |                                                                                 |                           |                      | – o ×                                       |
|----------------------------------------------------------------------------------------------------|----------------------------------------------------------------------------------------------------|---------------------------------------------------------------------------------|---------------------------|----------------------|---------------------------------------------|
| ← → C ▲ Ikke sikker   192.                                                                                                    | .168.1.100/home.htm                                                                                                    |                                                                                 |                           |                      | ☆) <b>Θ</b> :                               |
| ΜΟΧΛ                                                                                                    | Total Solution for Industrial Device Networki                                                                                                    | ng                                                                              |                           |                      | www.moxa.com                                |
| Model<br>Name                                                                                                    | - NPort 5110A<br>- NP5110A_2396                                                                                                    | <ul> <li>IP</li> <li>Serial NO.</li> </ul>                                      | - 192.168.1.100<br>- 2396 | MAC Address Firmware | - 00:90:E8:5C:46:8C<br>- 1.5 Build 19032122 |
|                                                                                                    | *Network Settings                                                                                                    |                                                                                 |                           |                      |                                             |
| Overview<br>Quick Setup                                                                                                    | Network Settings                                                                                                    |                                                                                 |                           |                      |                                             |
| Landi steupi<br>Basic Settings<br>Network Settings<br>- Operating Settings<br>- Operating Settings<br>- Accessible IP Settings<br>- Adomistration<br>- Backup/Settings<br>- Auto Variang Settings<br>- Auto Variang Settings<br>- Monitor<br>Change Password<br>Laole Factory Default<br>SaveRestant<br>Loopat | IP address<br>Netmask<br>Gateway<br>IP configuration<br>DNS server 1<br>DNS server 2<br>IP Address Report<br>Auto report to UDP port<br>Auto report to UDP port<br>Auto report period | 192.168.1.100<br>265.255.0<br>102.168.1.00<br>Static ♥<br>4002<br>10 0-99 secs) |                           |                      |                                             |
|                                                                                                    | LLDP Settings                                                                                                    |                                                                                 |                           |                      |                                             |
|                                                                                                    | LLDP                                                                                                    | Enable O Disable                                                                |                           |                      |                                             |
|                                                                                                    | Message Transmit Interval                                                                                                    | 30 (5-32768 secs)                                                               |                           |                      |                                             |

Tryk på Submit, vent til der er genstartet og gå videre.

| NP51104,2356 Web Console x +                                                                            |                                               |                                 |                           |             |                                             |
|----------------------------------------------------------------------------------------------------|-----------------------------------------------|---------------------------------|---------------------------|-------------|---------------------------------------------|
| $\leftrightarrow$ C A lkke sikker                                                                       | 192.168.1.100/home.htm                        |                                 |                           |             | ☆ <b>⊖</b> :                                |
| ΜΟΧΛ                                                                                                    | Total Solution for Industrial Device Netw     | orking                          |                           |             | www.moxa.com                                |
| <ul> <li>Model</li> <li>Name</li> </ul>                                                                 | - NPort 5110A<br>- NP5110A_2396               | ⊫ IP<br>∎ Serial NO.            | - 192.168.1.100<br>- 2396 | MAC Address | - 00:90:E8:5C:46:8C<br>- 1.5 Build 19032122 |
|                                                                                                    | Serial Settings                               |                                 |                           |             |                                             |
| Overview<br>Quick Setup<br>Basic Settings<br>Network Settings                                           | Port 1<br>Port alias                          | NOX                             |                           |             |                                             |
| - Serial Settings<br>Port 1                                                                             | Serial Settings                               |                                 |                           |             |                                             |
| Operating Settings<br>Accessible IP Settings<br>Administration<br>Backup/Restore<br>System Log Settings | Baud rate<br>Data bits<br>Stop bits<br>Parity | 38400 V<br>8 V<br>1 V<br>None V |                           |             |                                             |
| - Auto Warning Settings<br>Upgrade Firmware<br>- Monitor                                                | Flow control<br>FIFO<br>Interface             | None V<br>Enable<br>RS-232 V    | O Disable                 |             |                                             |
| Load Factory Default<br>Save/Restart<br>Logout                                                          | Submit                                        |                                 |                           |             |                                             |

Tryk på Submit, vent til der er genstartet og gå videre.

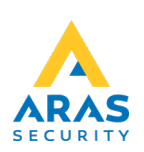

| NP5110A_2396 Web Console X                                                                                                    | +                                                                                                    |                                                                                                    |                      | - ø ×                                       |
|----------------------------------------------------------------------------------------------------|----------------------------------------------------------------------------------------------------|----------------------------------------------------------------------------------------------------|----------------------|---------------------------------------------|
| $\leftrightarrow$ $\rightarrow$ <b>C A</b> lkke sikker   192.                                                                                                    | 168.1.100/home.htm                                                                                                    |                                                                                                    |                      | ☆ 🖰 :                                       |
| ΜΟΧΛ                                                                                                    | Total Solution for Industrial Device Networki                                                                                                    | ng                                                                                                    |                      | www.moxa.com                                |
| Model Name                                                                                                    | - NPort 5110A<br>- NP5110A_2396                                                                                                    | ■ IP - 192.168.1.100<br>■ Serial NO 2396                                                                                                    | MAC Address Firmware | - 00:90:E8:5C:46:8C<br>- 1.5 Build 19032122 |
|                                                                                                    | Operation Modes                                                                                                    |                                                                                                    |                      |                                             |
| Overview<br>Quick Setup                                                                                                    | Port 1                                                                                                    |                                                                                                    |                      |                                             |
| Basic Bettings<br>Network Settings<br>- Operating Settings<br>- Operating Settings<br>- Administration<br>- Administration<br>- Beckup Restore<br>System Log Settings<br>- Administration<br>- Autor Variang Settings<br>- Judio Variang Settings<br>- Monitor<br>Change Password | Operation mode<br>TCP alive check time<br>Inactivity time<br>Max connection<br>Ignore jammed IP<br>Allow driver control<br>Local TCP port<br>Comman port<br>Data Packing<br>Decision learth | TCP Server     v       7     0 - 90 min)       65555     0 - 6555 ms)       Cv     0 - 6555 ms)       Cv     0 - 795       0 No     Yes       0001     965       90-50     1021) |                      |                                             |
| Load Factory Default<br>SaverRestart<br>Logout                                                                                                    | Packing length Delimiter 1 Delimiter 2 Delimiter 2 Force transmit Submit                                                                                                    | 00 - 1024)<br>00Hexc) = Enable<br>00Hexc) = Enable<br>10 a Nothing → (Processed only when packing length is 0)<br>00 - 65535 ms)                                                 |                      |                                             |

Til slut genstartes enheden og der kontrolleres for om indstillingerne er sat korrekt.

I tilfælde af router på netværket, skal port 4001 åbnes, ellers kommer der ingen forbindelse til enheden. Nporten anvender også port 23 og 80 som normalt er åben for trafik.

MOXA tilsluttes en NOX RPT. Se næste side.

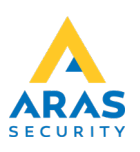

I NOX konfig defineres den IP forlagte bus: Vælg CPU under fanen Enheder. Dobbeltklik på CPU. Vælg Ny. Sæt indstillingerne IP-adresse og Port.

| Bus<br>4       | NPort IP<br>192.168.001.100               | NPort Port<br>4001 | *        | Ny<br>Slet | Fortryd |
|----------------|-------------------------------------------|--------------------|----------|------------|---------|
|                |                                           |                    |          |            |         |
|                |                                           |                    | ¥        |            |         |
| Busine<br>Bus: | dstillinger<br>4<br>esse: 192.168.001.100 | _                  |          |            |         |
| Port           | 4001                                      |                    |          |            |         |
|                |                                           |                    |          |            |         |
|                |                                           | Fortryd            | Godkende |            |         |

IP-adresse skal være din Nports Ip-adresse. Port, er porten i netværket som er 4001 Tryk Godkende og Gem. Enheden er færdig opsat og der er tilføjet en BUS 4. Flere IP busser kan oprettes med hver sin IP adresse.

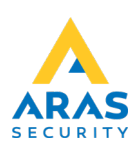

## Tilslutning af Nport til NOX RPT:

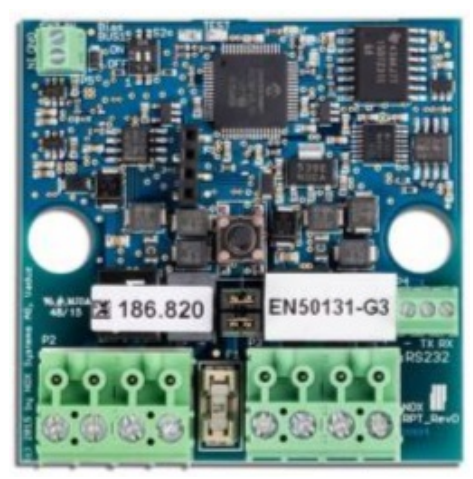

## NOX RPT

Terminalforbindelser:

| Terminal P2  | +                | -          | Α           | В           |
|--------------|------------------|------------|-------------|-------------|
| Pin          | 8 - 16VDC        | GND        | Bus Input A | Bus Input B |
| Beschreibung | Supply Voltage ( | BUS INPUT) | NOX Bus C   | Connection  |

| Terminal P3 | +                 | -          | Α            | В            |
|-------------|-------------------|------------|--------------|--------------|
| Pin         | 8 - 16VDC         | GND        | Bus Output A | Bus Output B |
| Description | Supply Voltage (B | US OUTPUT) | NOX Bus      | Connection   |

| Terminal P4 | 1                        | 2  | 3  |
|-------------|--------------------------|----|----|
| Pin         | GND                      | ТΧ | RX |
| Description | Serial Interface (RS232) |    |    |

Tilslut ekstern forsyningsspænding 12-15VDC til P3 eller P2 + og -

Forbind Nport DB9 til P4. Ben 5 til Gnd, ben 2 til TX, ben 3 til RX. Tilslut NOX enheder til P2.

For at få RS232 bus til NOX bus (RS485) sættes S2 til on.

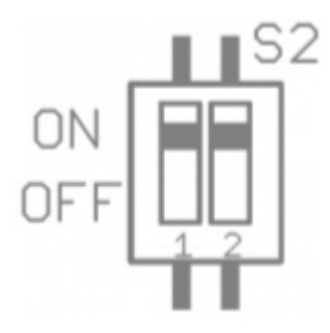

NB! Den IP forlagte bus endetermineres med 2 x 120Ω som sædvanligt på den anden side af RPT.

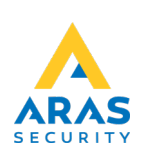